## ІНСТРУКЦІЯ

## по завантаженню власних кваліфікованих сертифікатів електронного підпису, кваліфікованих сертифікатів електронної печатки КНЕДП АТ «Ощадбанк» та перевірці їх статусу

Для завантаження власних кваліфікованих сертифікатів електронного підпису або електронної печатки необхідно відкрити сайт Кваліфікованого надавача електронних довірчих послуг АТ «Ощадбанк» (https://ca.oschadbank.ua/). На головній сторінці необхідно натиснути на вкладку «Програмне забезпечення»:

|                                                                | ОЩАДБАНК                | АТ "Ощадбанк"                                                                                                    |                        |
|----------------------------------------------------------------|-------------------------|----------------------------------------------------------------------------------------------------|------------------------|
|                                                                | МІЙ БАНК. МОЯ КРАЇНА    | Кваліфікований надавач електронних довірчих послуг                                                                                                    |                        |
| Головна                                                        |                         |                                                                                                    | Головна                |
|                                                                |                         |                                                                                                    | Новини                 |
|                                                                |                         |                                                                                                    | КЕП                    |
| Кваліфікований над                                             | авач електронних довір  | чих послуг (КНЕДП) АТ «Ощадбанк» є підрозділом АТ «Ощадбанк», що підтримує використання користувачами КНЕДП кваліфікованого електронного підлису (КЕП).            | Послуги                |
| КНЕДП АТ «Ощадбе                                               | анк» внесено до Довірч  | ого списку на підставі рішення про внесення до Довірчого списку за поданням засвідчувального центру відомостей про Акціонерне товариство "Державний ощадний банк   | v                      |
| України".                                                      |                         |                                                                                                    | Користувачам           |
| Кваліфіковані серти                                            | фікати відкритих ключів | , сформованих Надавачем, використовуються для:                                                                                                    | Документи              |
|                                                                |                         |                                                                                                    | Регламент КНЕДП        |
| <ul> <li>автентифікації;</li> <li>перевірки кваліфі</li> </ul> | кованого електронного   | підпису;                                                                                                    | Ліцензії               |
| <ul> <li>перевірки кваліфі</li> </ul>                          | кованої електронної печ | RETKR;                                                                                                    | Centudiyatu ta CBC     |
| <ul> <li>узгодження ключі</li> </ul>                           | в шифрування.           |                                                                                                    | Серифіканна сос        |
| Надавач для надан                                              | ня кваліфікованої елект | ронної довірчої послуги формування, перевірки та підтвердження чинності кваліфікованих сертифікатів електронного підлису чи печатки клієнтам використовує ностулні | Програмне забезпечення |
| сертифікати відкритих і                                        | ключів Надавача:        |                                                                                                    | Контакти               |
| <ul> <li>кваліфіковані сер</li> </ul>                          | тифікати відкритих ключ | ів Надавача, сформовані засвідчувальним центром, що використовуються для формування та перевірки кваліфікованих сертифікатів відкритих ключів Клієнтів та списків  |                        |
| відкликаних серт                                               | ифікатів.               |                                                                                                    |                        |
| <ul> <li>сертифікати ключ</li> </ul>                           | ів Надавача, що викори  | стовуються для надання інформації про статус кваліфікованих сертифікатів ключів Клієнтів за запитом на інтерактивну перевірку статусу кваліфікованого сертифіката  |                        |
| відкритого ключа.                                              |                         |                                                                                                    |                        |
| Надавач публікує не                                            | а власному офіційному і | нформаційному ресурсі:                                                                                                    |                        |
| <ul> <li>кваліфіковані сер</li> </ul>                          | тифікати відкритих ключ | is Hadasava;                                                                                                    |                        |
| <ul> <li>кваліфіковані серг</li> </ul>                         | тифікати відкритих ключ | ів Клієнтів Надавача (у разі, якщо при формуванні сертифіката відкритого ключа Клієнт погодився на його опублікування);                                            |                        |
| <ul> <li>повний та частков</li> </ul>                          | вий СВС.                |                                                                                                    |                        |
| Обмеження щодо ви                                              | икористання кваліфіково | них сертифікатів відкритих ключів, а також права та обов'язки користувачів зазначені у розділі Користувачам.                                                       |                        |
| Надавач надає Кліє                                             | нтам інформацію про сто | зтус сертифіката шляхом використання послуги інтерактивного визначення статусу кваліфікованого сертифіката та шляхом формування списку відкликаних сертифікатів.   |                        |
|                                                                |                         |                                                                                                    |                        |
|                                                                |                         | ©2025 АТ "Ощарбанк"   Каоліфікований надавач електронних давірчих послуг                                                                                           |                        |
|                                                                |                         |                                                                                                    |                        |

У наступному вікні натисніть «Створення та перевірка підпису» для переходу на сторінку «Клієнт єдиного сервісу криптографічних операцій»:

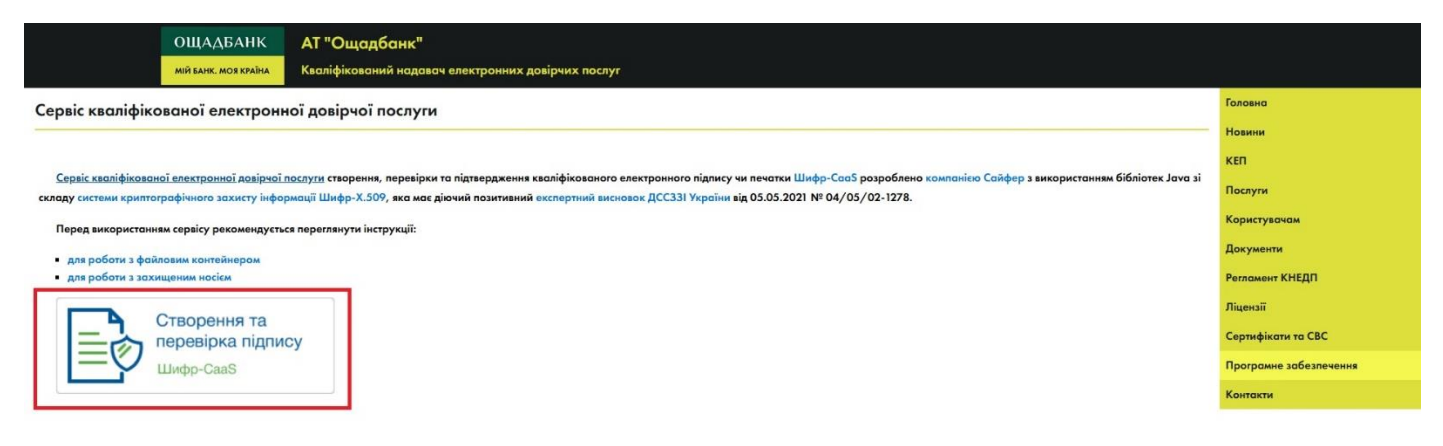

На сторінці «Клієнт єдиного сервісу криптографічних операцій» (caas.oschadbank.ua) натисніть на піктограмку операційної системи для завантаження та встановлення (якщо цього не було зроблено раніше) на Вашому комп'ютері додаткового програмного забезпечення - «Агент ЄСКО»:

| ОЩАДБАНК<br>мій банк. моя країна<br>Клієнт єдиного се | овісу криптографічних операцій | УКР ЕNG<br>Агент ЕСКО Ф ЕСКО Ф<br>відключено підключено |  |
|-------------------------------------------------------|--------------------------------|---------------------------------------------------------|--|
|                                                       |                                | 🏘 Людям із порушенням зору                              |  |
| Особистий ключ Перевірити ЕП                          |                                |                                                         |  |
| Параметри сесії                                       | Параметри ключа                |                                                         |  |
| Період активації ключа, хв:                           | Надавач ЕДП:                   | КНЕДП - ЦСК АТ "Ощадбанк" 🗸                             |  |
| 15                                                    | Тип ключа:                     | [Файл на диску] 🗸                                       |  |
|                                                       | Шлях до контейнеру:            | Вибрати файл                                            |  |
|                                                       | Пароль:                        | ۲                                                       |  |
|                                                       | Розпочати роботу з ключем      | Очистити форму                                          |  |
|                                                       |                                |                                                         |  |

Після завантаження та встановлення на Вашому комп'ютері «Агент ЄСКО», запустіть цю програму по ярлику на робочому столі або через меню «Пуск»:

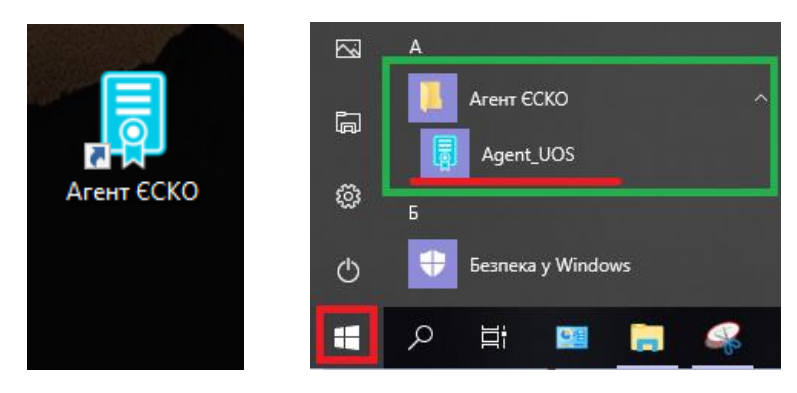

Після запуску, вікно «Агент ЄСКО» можна згорнути:

| 📮 Агент єдиного сер                                                                     | вісу криптографічних операці                                                      | й 🤇                   | Ð            |                  | ×         |
|-----------------------------------------------------------------------------------------|-----------------------------------------------------------------------------------|-----------------------|--------------|------------------|-----------|
|                                                                                         | Агент єдиного се<br>Про програму                                                  | рвісу криптографічн   | ИХ С<br>Укра | )ПӨРа<br>аїнська | ацій<br>• |
| Дії                                                                                     |                                                                                   | Стан                  |              |                  |           |
| Перезавантажити<br>Очистити журнал<br>Завершити робот                                   | и сервіс<br>п подій<br>ту сервіса                                                 |                       |              |                  |           |
| Журнал подій<br>10:26:03.693 - [ INFO<br>10:26:04.690 - [ INFO<br>10:26:05.035 - [ INFO | ] - Сервіс операцій успішно за<br>] - REST Web-сервис успішно з<br>] - 2.0.1.2091 | пущений.<br>апущений. |              |                  |           |

Далі оновіть (або перевідкрийте) сторінку «Клієнт єдиного сервісу криптографічних операцій» (caas.oschadbank.ua) – «Агент ЄСКО» повинен бути зі статусом «підключено»:

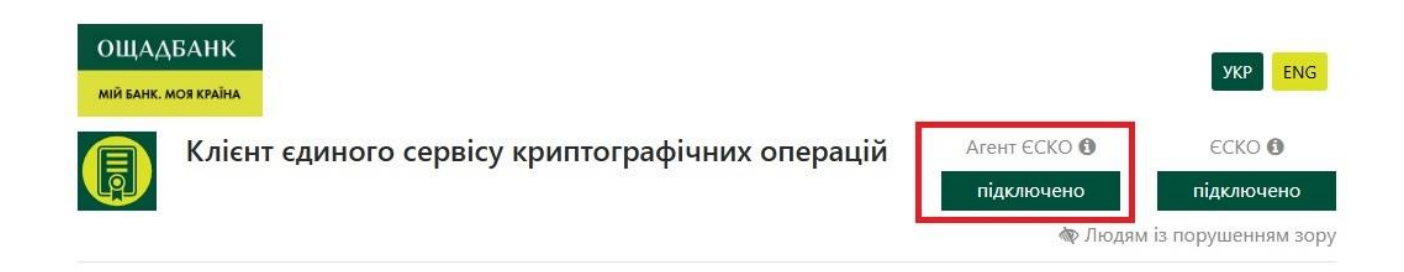

Тепер під'єднайте захищений носій з Вашим(и) ключем(ами) до комп'ютера, на вкладці «Особистий ключ» заповніть наступні поля та після їх заповнення натисніть «Розпочати роботу з ключем»:

«Надавач ЕДП:» – КНЕДП - ЦСК АТ «Ощадбанк»

```
«Тип ключа:» - [PKCS#11 пристрої] - активний режим
```

«Шлях до контейнера:» – автоматично підтягнеться під'єднаний захищений носій

«Пароль:» – введіть пароль (ПІН-код) до Вашого захищеного носія з ключем

| Параметри сесії             | Параметри ключа     | Параметри ключа                     |               |  |  |
|-----------------------------|---------------------|-------------------------------------|---------------|--|--|
| Період активації ключа, хв: | Надавач ЕДП:        | КНЕДП - ЦСК АТ "Ощадбанк"           |               |  |  |
| 15                          | Тип ключа:          | [PKCS#11 пристрої] – активний режим |               |  |  |
|                             | Шлях до контейнеру: | @. Avtor SecureToken 00 00          | Вибрати токен |  |  |
|                             | Пароль:             | •••••                               | ۲             |  |  |

Якщо всі параметри було заповнено/вибрано вірно і сертифікат(и) ключа є <u>чинним(и)</u>, Ви повинні отримати інформацію про сертифікат(и) Вашого(их) ключа(ів) - прізвище, ім'я та по батькові власника сертифікату, його серійний номер, термін дії тощо:

|                             |            | Загальна інформація про       | о ключ ЕП                                |
|-----------------------------|------------|-------------------------------|------------------------------------------|
| Загальна і                  | інформація | Повне ім'я                    | Петров Петро Петрович                    |
| Сертифікат ключа підпису    |            | Серійний номер<br>сертифікату | 1628BFAE4EF460658FF31B97374E1E2A0FD6D2BC |
| Сертифікат ключа шифрування |            | Початок дії                   | 24.10.2024, 13:27:45 GMT+3               |
|                             |            | Закінчення дії                | 24.10.2025, 00:00:00 GMT+3               |
| Завершити роботу з ключем   |            | Електронна печатка            | Hi                                       |
|                             |            | Кваліфікований                | Так                                      |
|                             |            | Стартовий                     | Hi                                       |
|                             |            | Загальна інформація про       | ключ шифрування                          |
|                             |            | Повне ім'я                    | Петров Петро Петрович                    |
|                             |            | Серійний номер<br>сертифікату | 7C1D482C809F5630265069DBFEB93AF43CBA80AF |
|                             |            | Початок дії                   | 24.10.2024, 13:27:51 GMT+3               |
|                             |            | Закінчення дії                | 24.10.2025, 00:00:00 GMT+3               |
|                             |            | Електронна печатка            | Hi                                       |
|                             |            | Кваліфікований                | Так                                      |
|                             |            | -                             | 08                                       |

Для завантаження сертифіката натисніть на піктограмку — кваліфікований сертифікат електронного підпису або електронної печатки буде завантажений на Ваш комп'ютер.

**УВАГА!** Якщо при зчитуванні ключа отримано наступну помилку, необхідно переглянути інформацію про <u>статус сертифікату</u>, натиснувши на «Детальна інформація»:

| Параметри сесії             | Папаметли клюца                                                      |                                  | -                  |                |
|-----------------------------|----------------------------------------------------------------------|----------------------------------|--------------------|----------------|
| Період активації ключа, хв: | Помилка в процесі ви<br>перевірку ключового<br>Летальна інформація У | конання запиту на<br>контейнеру. | ДП - ЦСК АТ "Ощ    | адбанк" 🗸      |
| 15                          |                                                                      | 22000474                         | 1 пристрої] – акти | вний режим 🔹 💙 |
|                             | -                                                                    | Закрити                          | 100PU 00 00        | Вибрати токен  |
|                             | Пароль:                                                              |                                  |                    | ۲              |
|                             | Розпочати ро                                                         | боту з ключем                    | Очистити форм      | IV             |

## Можливі статуси сертифікатів:

Помилка в процесі виконання запиту на перевірку ключового контейнеру.

Детальна інформація ٨

Використання сертифіката заборонено 2025-05-16 14:01:45. Причина: дію сертифікату призупинено. Власник: serialNumber=TINUA-

Помилка в процесі виконання запиту на перевірку ключового контейнеру.

Детальна інформація ٨

Використання сертифіката заборонено 2025-05-16 14:14:37. Причина: відкликання повноважень. Власник: serialNumber=TINUA-

Помилка в процесі виконання запиту на перевірку ключового контейнеру.

Детальна інформація ٨

Використання сертифіката заборонено 2025-05-16 11:42:53. Причина: сертифікат був замінений новим. Власник: serialNumber=TINUA-

Помилка в процесі виконання запиту на перевірку ключового контейнеру.

Детальна інформація ٨

Використання сертифіката заборонено 2025-05-16 15:00:18. Причина: зміна власника. Власник: serialNumber=TINUA-

Помилка в процесі виконання запиту на перевірку ключового контейнеру.

Детальна інформація ٨

Використання сертифіката заборонено 2025-05-16 15:13:01. Причина: компрометація особистого ключа. Власник: serialNumber=TINUA- - «Блокований» (дію сертифікату тимчасово призупинено)

- «Скасований» (сертифікат відкликано з причини зміни повноважень власника сертифіката)

- «Скасований» (сертифікат відкликано з причини випуску нового сертифіката)

 «Скасований» (сертифікат відкликано з причини зміни ідентифікаційних даних про власника сертифіката)

- «Скасований» (сертифікат відкликано з причини компрометації ключа)